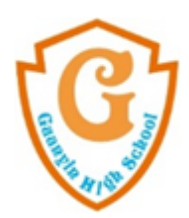

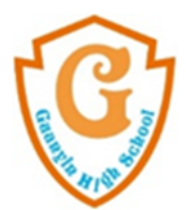

## APP 下載 🔮

10S 系統 0R code ┏

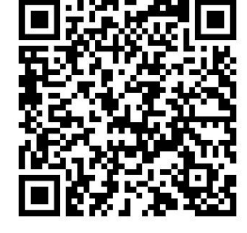

## 安卓 Android 系統 OR code

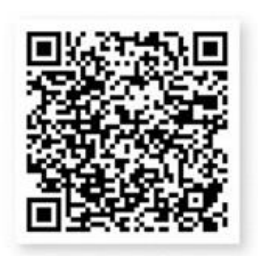

## 學生及家長註冊部分:

|                                                                                                    |                     | 桃園市立觀音高中                                                            | 桃園市立觀音高中                              |
|----------------------------------------------------------------------------------------------------|---------------------|---------------------------------------------------------------------|---------------------------------------|
| 唐選擇登入學校<br>開選擇登入學校<br>開選<br>開選<br>開選<br>開題<br>開<br>開<br>開<br>開<br>開<br>開<br>開<br>開<br>開<br>開<br>開<br>開<br>開 | <b>日</b><br>請選擇登入身分 | <b>建立</b><br>學生身分登入                                                 |                                       |
|                                                                                                    | ₽生                  | <ul> <li>帳號</li> <li>密碼</li> <li>② 記住我的帳號</li> <li>忘記密碼?</li> </ul> | 電子郵件<br>密碼 <b>℃</b><br>○ 記住我的帳號 忘記密碼? |
|                                                                                                    | 家長                  | (公用版置編为勾慮)<br>登入<br>切換學校 切換身分                                       | (公用装置時の5篇) 登入 家長註冊 ◆ 切換學校 切換身分        |
|                                                                                                    | 教師                  | ■ 意見回饋<br>PROD-1.0.104, build:134                                   | ■ 意見回饋<br>PROD-1.0.104, build:134     |

- 1. 學生帳號為學號,密碼為身份證字號
- 2. 在家長登入頁面,點擊「家長註冊」。
- 3. 輸入您的姓名、信箱與密碼,完成後點擊"下一步"。
- 4. 輸入學生的身分證字號與生日,完成後點擊"新增學生"。
- 確認輸入的學生資料沒問題後,點擊"下一步"。※可依需求新增、移除學生,例如: 有兩個孩子都在這間學校,可以一次新增兩位學生資料。
- 6. 系統會發送【啟用帳號】驗證信件到您的信箱。
- 7. 到電子信箱找到由欣河資訊寄出的 ( 啟用帳號 ) 信件, 並點擊 ( 點選此處啟用帳號 )。
- 成功啟用帳號,完成家長帳號註冊囉! 家長註冊教學 <u>https://ssys.gish.tyc.edu.tw/Auth/Teaching/RegisteredTeaching</u> 電子說明書網址: <u>https://shinher.gitbook.io/app-2/</u>